# 《你所不知道的糖》

## 开放实验项目

## 实验指导书

编写人: 熊嫣

分析测试中心

二零二零年九月

## 实验项目一 核磁共振波谱仪实验

一、实验目的

1. 使学生掌握核磁共振的基本原理及应用

2. 使学生了解核磁共振波谱仪的结构

3. 使学生掌握样品的制备

4. 使学生学会利用核磁共振波谱仪进行氢谱和碳谱测试

5. 使学生掌握基本的数据处理

二、实验原理

核磁共振(Nuclear Magnetic Resonance),是指具有磁矩的原子核(原子核自旋量 子 I≠0 的核)在静磁场中,受电磁波(通常为射频电磁振荡波 RF)激发,而产生的共 振跃迁现象。

所有的原子核都带电荷,都围绕某个轴自身做旋转运动,这种自旋转动称为核的自 旋运动,自旋的原子核会绕某个轴旋转,旋转时会产生一定微弱的磁场和磁矩;当放置 于一个均匀的静磁场(恒定的磁场)环境中,受磁场作用,原子核的自旋轴会被强制定 向,与磁场方向相同或相反。

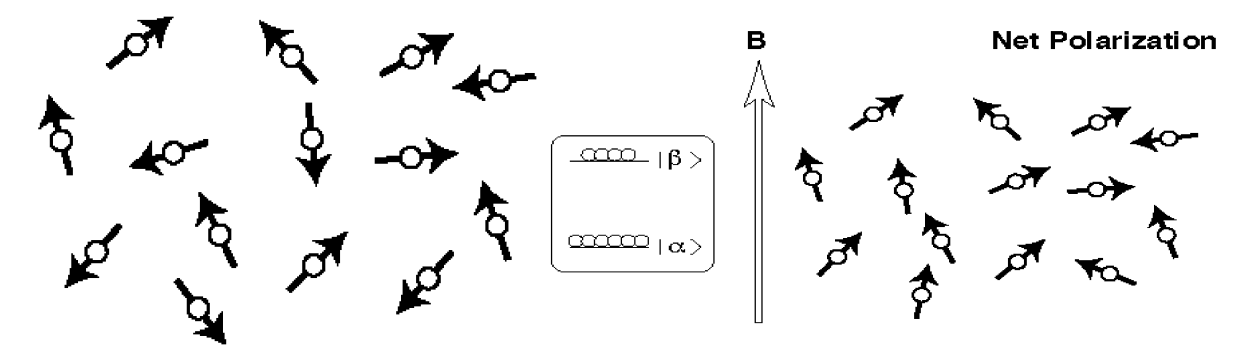

图 1 无外磁场与施加外磁场作用下的原子核

施加外磁场时,产生两种情况:

1) 与磁场平行,能量低,磁量子数 m=+ %

2) 与磁场相反,能量高,磁量子数 m=+ ½

有了一个恒定的磁场环境,但 NMR 的激发需要核自旋体系吸收能量,能量则来源于一个由变化的电场所产生的震荡的射频电磁辐射,这就是 RF 射频脉冲。假设我们在

恒定磁场垂直方向上施加一个射频电磁场,这个射频电磁场会象旋进的质子一样旋转, 这就引起了角速度的变化,使其等于质子旋进的角速度,由此产生了共振。在经过傅里 叶变换即得到了核磁谱图。

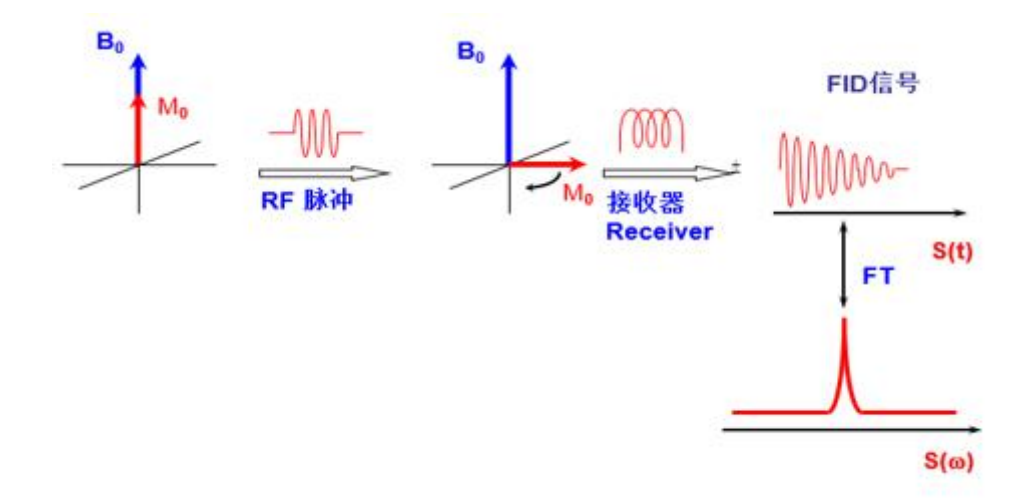

图 2 核磁共振形成的基本过程

NMR 波谱按照测定对象分类可分为:<sup>1</sup>H-NMR 谱(测定对象为氢原子核)、<sup>13</sup>C-NMR 谱(测定对象为碳原子核)及杂核谱(氟谱、磷谱、氮谱)等。有机化合物、高分子材料都主要由碳、氢组成,所以在材料结构与性能研究中,以<sup>1</sup>H 谱和 <sup>13</sup>C 谱应用最为广泛。

#### 三、实验基本要求。

- 1. 掌握了解核磁共振的相关概念
- 2. 掌握核磁谱图基本类型及相关参数
- 3. 掌握基本的谱图处理与解析
- 4. 严格遵守实验室安全制度,保证设备人员安全
- 5. 实验结束后,认真填写实验报告

#### 四、实验仪器和材料

1. 实验仪器:

Bruker 400MHz 核磁共振波谱仪, 由德国布鲁克生产, 质子共振频率: 400.16 MHz, BBFO 双共振探头, 可检测 <sup>1</sup>H 和 <sup>19</sup>F, <sup>15</sup>N ~ <sup>31</sup>P 之间的所有核。

2. 实验材料:

葡萄糖作为样品; 氘代试剂(DMSO), 用于锁场, 匀场; 标准 5 mm 核磁管, 用于样品的存放; 标准 5 mm 转子, 用于支撑样品;

#### 五、实验学时数与实验内容

- 1. 实验学时数: 10 学时
- 2. 实验内容:
- (1) 讲解核磁共振理论基本原理(0.5 学时)
- (2)介绍核磁共振波谱仪的结构及工作原理 (0.5 学时)
- (3) 讲解实验的注意事项,并演示实验操作步骤 (1学时)
- (4) 学生制备样品以及上机操作 (7 学时)
- (5) 数据处理讲解 (1学时)

#### 六、实验步骤

 回顾核磁共振基本原理,以及详细的的介绍核磁共振波谱仪的结构组成以及工作原 理。

Bruker 400MHz 核磁共振仪,质子共振频率为 400.16 MHz。采用最新进的 Ascend<sup>™</sup> 超导磁体,内部充有液氦和液氮,为磁体提供超低温环境; BBFO 双共振宽带探头,可检测 <sup>1</sup>H 和 <sup>19</sup>F, <sup>15</sup>N ~ <sup>31</sup>P 之间的所有核; AVANCE III HD 最新型机柜内置预制脉冲程 序可用于复杂的一维、二维 NMR 实验; TopSpin 3.5 数据采集控制软件和 ICON-NMR 自动化处理软件, SampleXpress 60 空位的自动加样器。

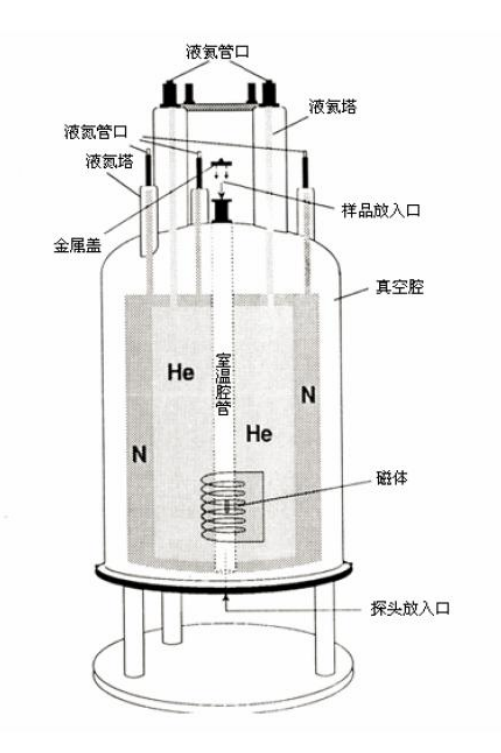

图 3 核磁共振波谱仪基本构造图

- 2. 学生进行样品的制备以及上机操作
- (1)样品制备

将称量好的样品放置核磁管内,样品质量一般控制在 15 mg 左右,由于 <sup>1</sup>H 和 <sup>13</sup>C 的天然丰度不同,<sup>13</sup>C 的天然丰度低于 <sup>1</sup>H 的天然丰度。

加入分支瓶装的氘代试剂(DMSO),使样品充分溶解在氘代试剂中;加盖核磁管 帽。并在核磁管上注明样品名称,以便区分样品。

(2) 上机操作实验

氢谱测试:

- a) 更改 user, 点击 OK, 进入 Automation 窗口。
- b) 将样品放入到相应的 Holder ,记下其 Holder 号。
- c) 在 Experiments Table 中设置实验,双击相应的 Holder,设置实验参数,Disk 选择数据保存目录(不用更改),Name 填写样品名称,No选择 Expno,Solvent 选择氘带溶剂,Experiment 选择标准实验(N PROTON),Par 可以修改参数(只可更改 NS),设置好后,选中实验点击 Submit 提交,Automation 将依次完成所提交的实验。

d) 点击 Add 可添加新的实验(同一 Holder 的不同谱类)。

碳谱测试:

- a) 更改 user, 点击 OK, 进入 Automation 窗口。
- b) 将样品放入到相应的 Holder ,记下其 Holder 号。
- c) 在 Experiments Table 中设置实验,双击相应的 Holder,设置实验参数,Disk 选择数据保存目录(不用更改),Name 填写样品名称,No选择 expno,Solvent 选择氘代溶剂 DMSO,Experiment 选择标准实验(NC13CPD),Par 可以修改 参数(只可更改 NS),设置好后,选中实验点击 Submit 提交,Automation 将依 次完成所提交的实验。

#### 七、实验结果与数据处理

介绍核磁处理软件 MestreNova 的使用,对所测得谱图进行积分和位移的标注,并 导出实验及结果。

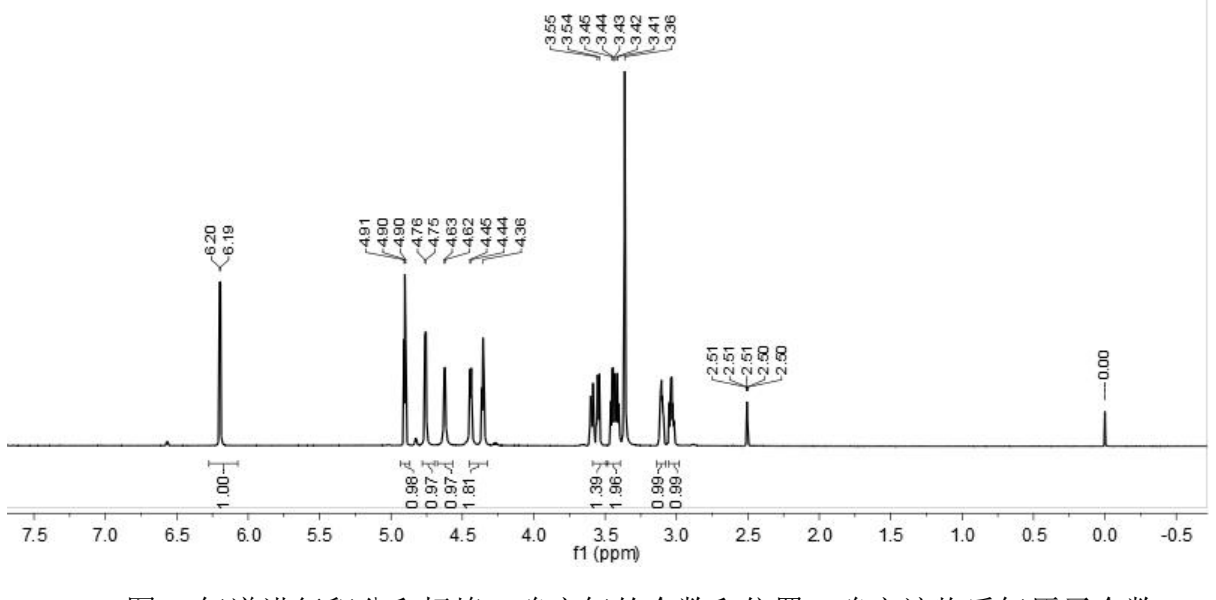

图 4 氢谱进行积分和标峰,确定氢的个数和位置,确定该物质氢原子个数

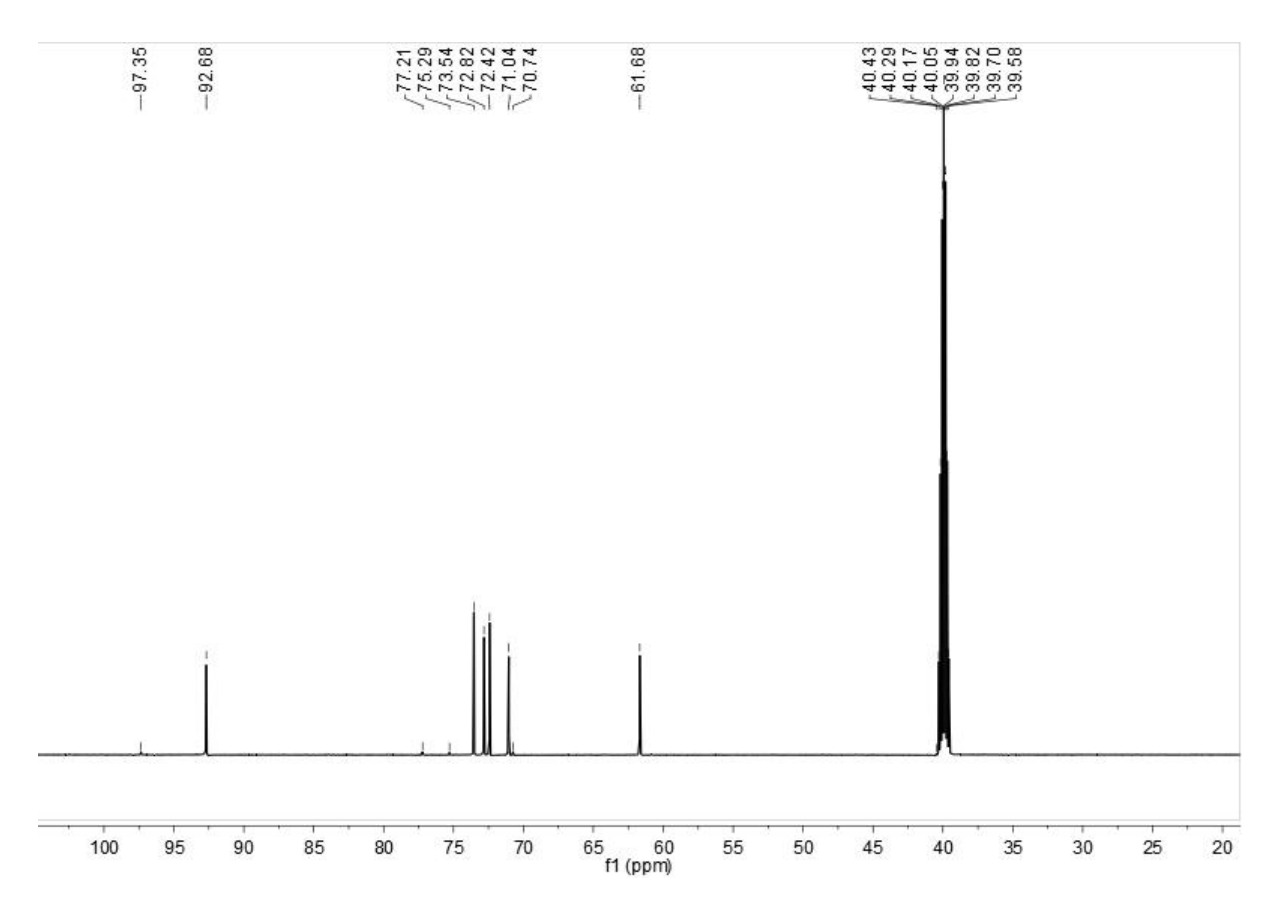

图 5 碳谱进行标峰,确定碳的个数和位置,确定该物质碳原子个数

### 八、实验注意事项

- 1. 样品称量过程要仔细,称量不可过多过少,以免影响谱图的分辨率。
- 实验前,明确样品的成分。核磁共振不可测含有盐,酸浓度较高的样品以及顺磁性物质。
- 3. 实验进行前,先更换 user,以免数据放置其他 user 名下。
- 4. 记清自己样品所在的 Holder, 以免造成仪器无法识别样品, 而出现的样品无法测试。
- 5. 明确样品所使用的氘代试剂,以免造成锁场失败。

## 九、其他说明

由于核磁共振波谱仪内含有超导磁体,因此在进行核磁共振试验时,不可将还有磁性的物质接近磁铁(钥匙、磁卡、手机、心脏起搏器等含有磁性物质),放置于实验操作台上。实验室严禁打闹,遵循实验室老师的指导进行实验。

## 实验项目二 X-射线单晶衍射实验

一、实验目的

1. 使学生掌握 X-射线衍射的基本原理及应用

2. 使学生了解 X-射线单晶衍射仪的结构

3. 使学生掌握样品的挑选

4. 使学生学会利用 X-射线单晶衍射仪进行数据的收集

5. 使学生了解基本的数据解析处理过程

#### 二、实验原理

在晶态物质中,原子、分子或离子的排列具有周期性和对称性,当一束单色 X 射 线入射到晶体时,晶体中排列规则的原子间距离与入射 X 射线波长有相同数量级,不 同原子散射的 X 射线相互干涉,产生干涉效应,形成数目甚多、波长不变、在空间上 形成特定的衍射。测量这些衍射方向和强度,并根据晶体学理论导出晶体中原子的排列 情况,得到晶体结构。

晶体衍射实验所得到的结果只有晶胞参数、空间群和衍射强度数据,远未达到解析的目的。这是因为X射线晶体衍射无法得到衍射点的相角信息。只要得到衍射点的相角。 角 α hkl,就解决了单晶解析的关键问题;即确定晶胞中原子的精确位置(衍射点的相角)。

解决相位的方法主要有直接法 Direct methods、Patterson methods 和 Charge Flipping。

得到衍射数据后,需要对衍射强度 ( $I_0$ ) 进行还原和校正,转换为结构因子 ( $|F_{hkl}|$ ) 的绝对值,即结构振幅  $|F_0|$ 。根据结构因子的表达式,任一衍射点 (hkl) 的振幅  $|F_0|$  与结构因子的关系为:

$$F_{hkl} = \sum_{i} f_{i} [\cos 2\pi (hx_{i} + ky_{i} + lz_{i}) + i \sin 2\pi (hx_{i} + ky_{i} + lz_{i})] = |F_{hkl}| \exp(i\alpha_{hkl})$$
(1)

式1中:

α<sub>hkl</sub>就是衍射点(hkl)的相角

另一方面,根据晶体学和数学原理,晶胞中电子密度与结构因子关系如下:

$$\rho_{xyz} = \frac{1}{V} \sum_{hkl} F_{hkl} \cdot e^{-i2\pi(hx+ky+lz)}$$

对每个衍射点的结构因子进行加和,即傅里叶加和(简称 FT)就可以得到晶胞中 任意坐标的电子密度。晶胞中不同电子密度的峰对应于不同原子,获得电子密度分布图, 实际上就得到晶体结构的详细信息。

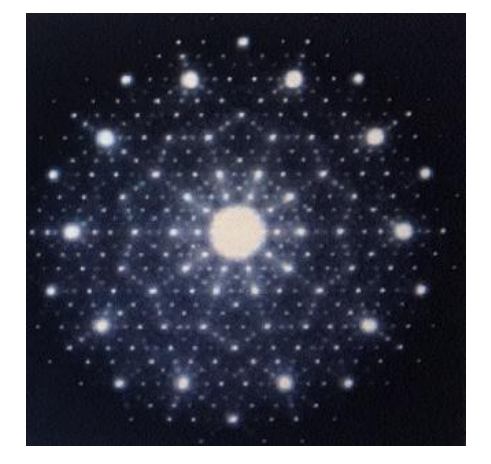

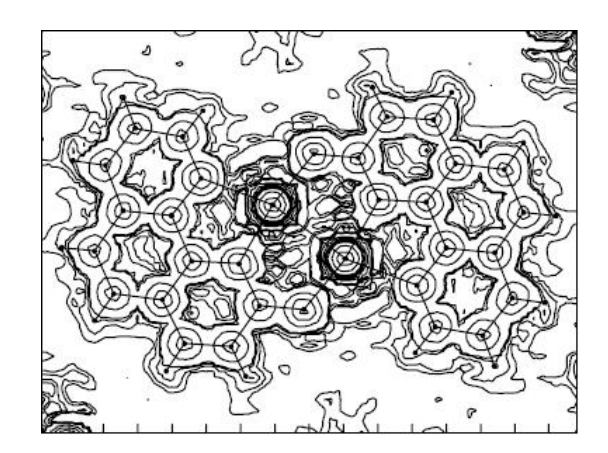

(2)

图1 衍射强度和电子密度

## 三、实验基本要求

- 1. 了解 X-射线的相关概念。
- 2. 掌握 X-射线单晶衍射仪的基本实验操作
- 3. 实验过程中遇到问题,要及时与老师沟通,不可私自解决。
- 4. 实验结束后,认真填写实验报告。

## 四、实验仪器和材料

1. 实验仪器:

本实验所使用的仪器为 Bruker APEX II DUO X-射线单晶衍射仪。CCD 探测器,X 射线源为阳极 Mo 靶,波长为 0.71Å。

2. 实验材料:

葡萄糖作为样品;体视 40 倍显微镜,用于晶体的挑选; loop 晶体环,用于支撑样品。

- 五、实验学时数与实验内容
- 1. 实验学时数:7学时
- 2. 实验内容:
- (1) 讲解实验及数据分析的原理(X-射线理论)(0.5 学时)
- (2)介绍 X-射线衍射仪结构及工作原理 (0.5 学时)
- (3) 讲解实验的注意事项,并演示实验操作步骤 (0.5 学时)
- (4) 学生上机操作实验 (5 学时)
- (5) 数据分析讲解 (0.5 学时)

#### 六、实验步骤

1. 样品挑选

在体视 40 倍显微镜下,挑选质量大小合适的晶体(0.3mm\*0.3mm\*0.3mm),晶体选 择棱角分明、无裂痕、表面干净、相对较厚的晶体。如挑选质量较差的晶体,将影响衍 射效果。随后用真空脂粘粘在玻璃丝上。

- 2. 样品测定
- a) 安置晶体,对样品进行对心

使测角仪回到初始 Mount 位置,将晶体小心的放置于载晶座上。使用专用螺丝刀结合 Spin phi 90 和 Spin phi 180 调整晶体使其位于测角仪中心。

b) 对晶体进行初筛

先预扫一下,查看晶体衍射点的强度,以此来判断晶体质量的好坏。如图 2 为一张 高质量的晶体衍射图。

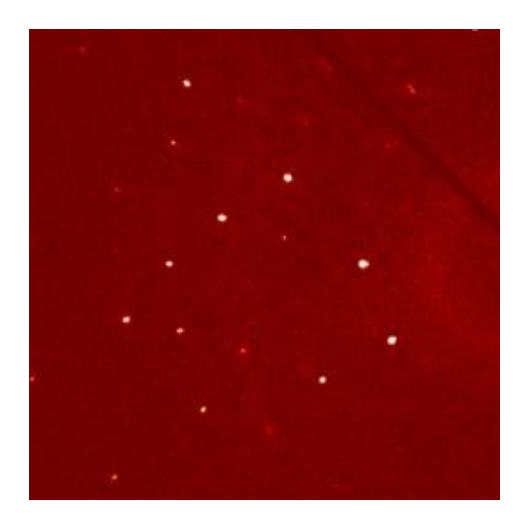

图 2 高质量晶体衍射图

3. 确定晶胞参数,确定晶胞参数;选择适当的收集策略进行衍射数据的收集。

## 七、实验结果与数据处理

1. 数据还原与校正

对衍射数据进行还原与校正(Intergrate、Scale)。将衍射强度和相应背景测量时间 等原始数据经过处理和校正以产生相应的|Fo|值。通过直接法 Direct methods、Patterson methods 和 Charge Flipping,得到晶体中每个原子的相应相位,经傅里叶变换,计算出 晶体空间电子密度云,获得原子坐标信息,通过精修得到接近真实情况的结构模型。 2. 晶体解析软件 SHELX,对数据进行精修解析,用 Diamond 画出晶体结构图。

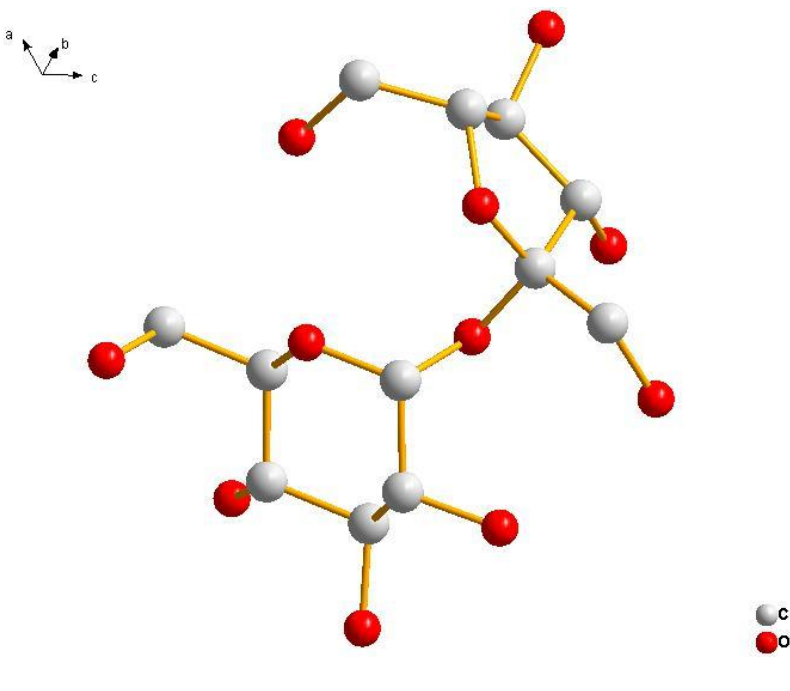

图 3 使用 SHELX 进行解析,得到糖的结构分子式

## 八、实验注意事项

- 1. 样品要挑选大小合适,质量较好的晶体,以免影响衍射数据收集。
- 2. 样品位置要位于测角仪的中心,以免 X-射线衍射不到样品上。
- 对心上样时,不可碰触探测仪前方的档管,以免造成射线直接对准探测器,而造成 探测器损坏。

#### 九、其他说明

衍射实验涉及到 X-射线,要做好一定防护措施,严禁在实验室打闹,以及仪器在 进行实验时,严禁中断实验,应严格按照实验流程进行,清楚每一步的操作流程。

## 实验项目三 X-射线粉末衍射实验

#### 一、实验目的

- 1. 使学生掌握 X-射线衍射的基本原理及应用
- 2. 使学生了解 X-射线粉末衍射仪的结构
- 3. 使学生掌握基本的样品制备
- 4. 使学生学会利用 X-射线粉末衍射仪进行样品的测定
- 5. 使学生了解基本的数据处理

## 二、实验原理

在晶态物质中,原子、分子或离子的排列具有周期性和对称性,因此晶体可以作为 X 射线的空间衍射光栅,即当一束 X 射线通过晶体发生衍射时,衍射波相互叠加使射 线的强度在某些方向上加强,在其他方向上减弱。在粉末衍射中怎样来表达这些衍射信 号方向呢,英国著名物理学家布拉格父子,通过对 X 射线谱的研究,建立了 Bragg 方 程(布拉格定律),以此来表达 X 射线衍射方向:其表达式为

$$2d\sin\theta = n\lambda \tag{1}$$

(1) 式中:

d为晶面间距,时域晶体本身结构直接相关的参数

θ为入射束与反射面的夹角,即 Bragg 角,实验中直接测得的物理量

λ为 X 射线的波长,由衍射仪的阳极靶材(Cu)产生,波长为 1.54 Å

n为衍射级数,其含义是:只有照射到相邻两镜面的光程差是 X 射线波长的 n 倍时 才产生衍射,通常 n=1

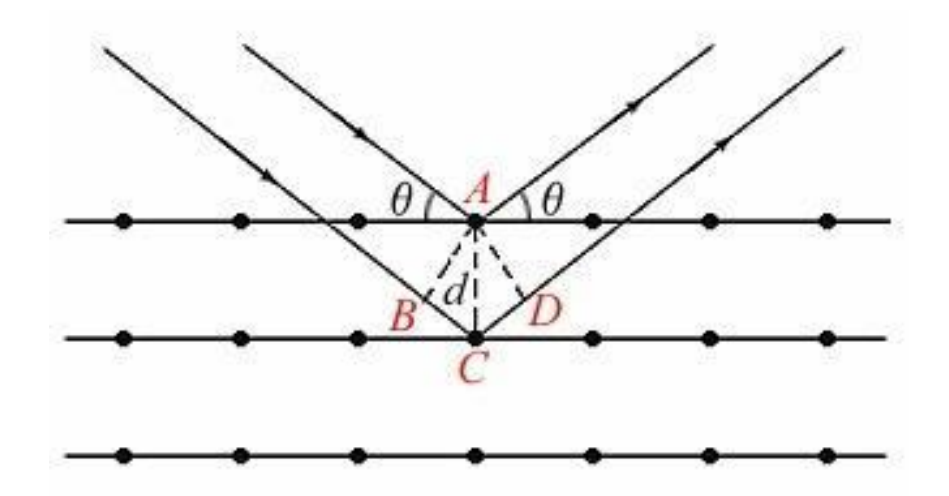

图1X-射线衍射方向

在粉末实验中,衍射方向由晶胞大小决定,而衍射强度主要由晶胞中原子的位置和 种类决定。衍射强度可以用绝对值和相对值来表示,绝对强度:即X射线的能量,一 般无测量意义;相对强度:即同一衍射图样上各衍射线强度之比。

#### 三、实验基本要求

1. 了解 X-射线的相关概念

2. 掌握基本数据处理(Origin 作图及粉末数据解析)

3. 实验过程中遇到问题,要及时与老师沟通,不可私自解决。

4. 实验结束后,认真填写实验报告

#### 四、实验仪器和材料

1. 实验仪器:

本实验所使用的仪器为 Rigaku Ultima IV X-射线粉末衍射仪。CCD 探测器, x-射线源为阳极 Cu 靶, 波长为 1.54Å。

2. 实验材料:

葡萄糖作为样品;研钵,用于样品的研磨;乙醇,用于清洗样品架;样品架,用于 盛放支撑样品;载玻片,药匙,无尘纸。

## 五、实验学时数与实验内容

- 1. 实验学时数:7学时
- 2. 实验内容:
- (1) 讲解实验及数据分析的原理(x-射线理论)(0.5 学时)
- (2)介绍 X-射线衍射仪结构及工作原理 (0.5 学时)
- (3) 讲解实验的注意事项,并演示实验操作步骤 (0.5 学时)
- (4) 学生上机操作实验 (5 学时)
- (5) 数据分析讲解 (0.5 学时)

#### 六、实验步骤

1. 仪器基本构造原理

粉末衍射仪主要由射线源、测角仪、探测器以及其他辅助设备组成。

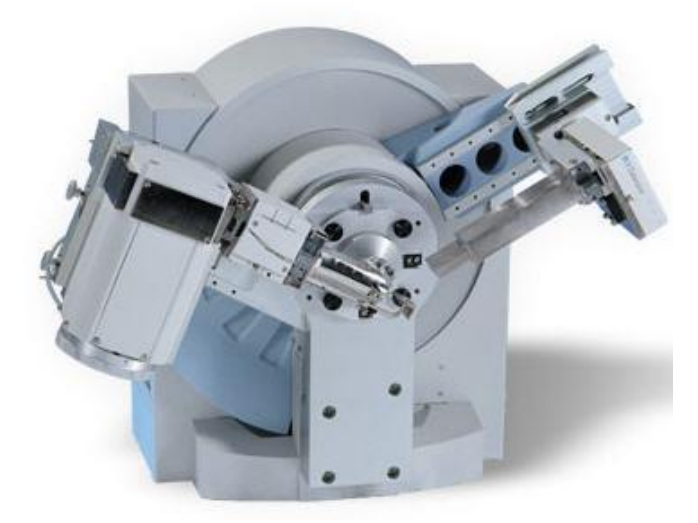

图 2 X 光管及 X 射线测量系统

Rigaku Ultima IV X-射线粉末衍射仪为封闭式 X-光管,采用 Cu 阳极靶材,为测 量提供稳定的射线源,波长为 1.54Å;测角仪是 X 射线衍射仪的核心部件,由光源臂、 检测器臂和狭缝系统组成。测角仪又分为垂直式和水平式。本仪器采用垂直式,样品固 定不动,光源和探测器仪以0-0耦合方式联动。探测器主要用于记录衍射数据。其他辅助设备单色器、滤色片。

2. 样品制备

将样品研磨成粉末状,平铺在样品加上。并用载玻片将样品磨平,确保样品的高度 与样品架的高度保持一致,避免样品表面凹凸不平。如果样品表面凹凸不平,会造成参 与布拉格衍射的晶面减少,衍射峰叠加,造成衍射角度的偏差,最终影响谱图的分辨率。

3. 样品测定

(1) 按仪器门上的"Door Lock"按钮,向左,右拉开仪器门,放入样品。

(2) 关仪器门,再按一下"Door Lock"按钮(门锁上,提示音消失)。

(3) 打开"My Computer",在"D:/DATA"目录下建立导师名目录,在目录下建立自己的相关目录

(4) 双击桌面"Standard measurement"图标,出现"Standard measurement"对话框。

(5) 在 "Standard measurement"对话框中,双击 "Condition"下的数字,确定样品 测试的模式,即 "Start angle"、 "Stop angle"、 "Scan Speed"。

(6) 在"Standard measurement"对话框中,输入样品测试的文件信息,即子目录路径, "Folder name",文件名"File name"及样品名称"Sample name"。

(7) 点击 "Executing measurement"图标 選,出现 "Right console"对话框,仪器开 始自动扫描检测并保存数据。

#### 七、实验结果与数据处理

实验数据以 raw、txt 文本格式进行保存,使用 Origin 作图,将实验数据以图片格 式保留,运用 Jade 软件进行样品晶粒尺寸的计算

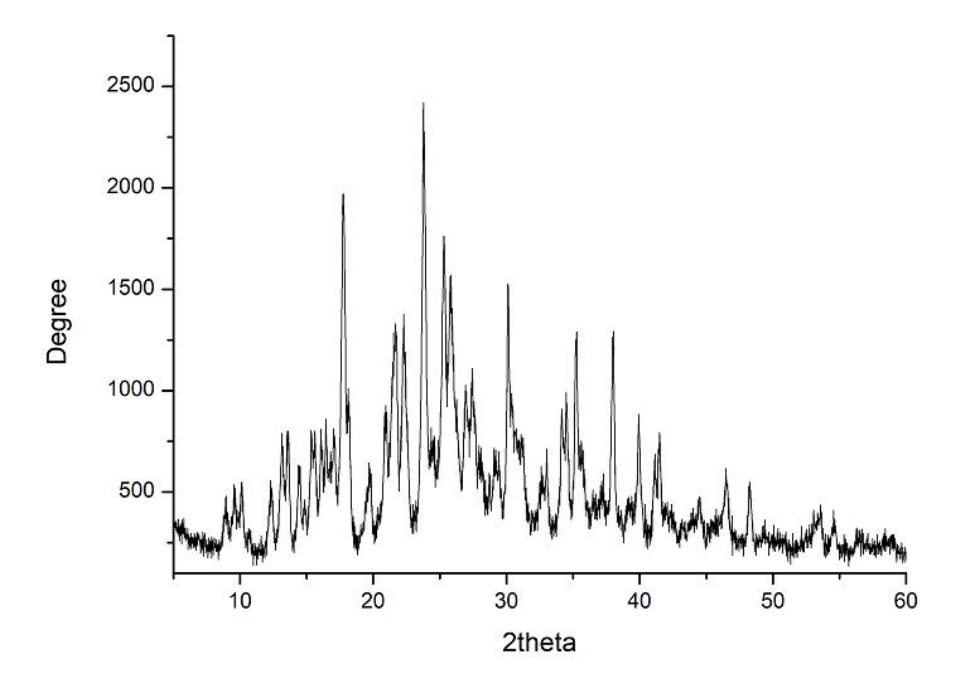

图 3 某化合物 X-射线衍射图

#### 八、实验注意事项

- 1. 制备样品,应充分将样品进行研磨。
- 研磨后的样品,应平铺在样品槽内,用玻璃品进行按压,目的是防止样品表面忽高 忽低,影响测试结果。
- 设置实验条件,起始角度不可低于 5°,过低的起始角度,会造成射线直接衍射至 探测器中,损伤探测器。
- 4. 设置扫描速度,过快的扫描速度将会造成基线的不平整,以及影响谱图的分辨率,因此要选择适当的扫速,建议扫速 2-3°/min。

## 九、其他说明

衍射实验涉及到 X-射线,要做好一定防护措施,保证自身安全,严禁在实验室打闹,以及仪器在进行实验时,严禁中断实验,应严格按照实验流程进行,清楚每一步的操作流程。